# Συνόψεις - Εκθέσεις

### ΓΓΠΣ - ΔΣΑΕ

Συγγραφή Εγχειριδίου: Σμυρλή Μαρία

## Πίνακας περιεχομένων

| ΕΙΣΑΓΩΓΗ                                                                                                    | 3      |
|----------------------------------------------------------------------------------------------------|--------|
| ΔΙΕΥΘΥΝΣΗ/ URL ΕΦΑΡΜΟΓΗΣ ΕΞΟΥΣΙΟΔΟΤΗΣΕΩΝ                                                                                   | 4      |
| Φορέας εξουσιοδοτεί Υπαλλήλους                                                                                             | 5      |
| BHMA1: Αίτηση πρόσθετου ρόλου Φορέα για συγκεκριμένη <i>Εφαρμογή</i>                                                       | 5      |
| ΒΗΜΑ2: Εξουσιοδότηση Υπαλλήλου για να δράσει με έναν ρόλο εφαρμογής σε<br>συγκεκριμένη εφαρμογή                            | 6      |
| Υπάλληλος ενεργοποιεί την <i>Αποδοχή μιας εξουσιοδότησης</i> σε συγκεκριμένη εφαρμογή<br>και αποκτά πρόσβαση στην Εφαρμογή | 8      |
| ΒΗΜΑ1 Πρόσβαση στις εξουσιοδοτήσεις με δυνατότητα αποδοχής ή απόρριψης μιας<br>εξουσιοδότησης                              | 8      |
| ΒΗΜΑ2 Πρόσβαση στην εφαρμογή για την οποία ο Υπάλληλος είναι εξουσιοδοτημένο                                               | ς<br>9 |

#### ΕΙΣΑΓΩΓΗ

Τι περιλαμβάνει το εγχειρίδιο της ΕΦΑΡΜΟΓΗς ΤΩΝ ΕΞΟΥΣΙΟΔΟΤΗΣΕΩΝ;

| 1 | Κατανόηση μηχανισμού εξουσιοδοτήσεων                                                                                                    |
|---|----------------------------------------------------------------------------------------------------|
| 2 | Ο Φορέας ζητάει τον πρόσθετο ρόλο και ο πρόσθετος ρόλος ενεργοποιείται<br>αυτόματα<br>Ο Φορέας κάνει μια εξουσιοδότηση σε έναν υπάλληλο                   |
| 3 | Ο Υπάλληλος πρέπει να αποδεχθεί την εξουσιοδότηση και στη συνέχεια<br>μπορεί να δράσει στην εφαρμογή                                                      |
| 4 | Ο Υπάλληλος μπορεί να έχει πρόσβαση στην εφαρμογή για την οποία έχει<br>εξουσιοδοτηθεί και με τον ρόλο της εφαρμογής για τον οποία έχει<br>εξουσιοδοτηθεί |

Η λογική της εφαρμογής εξουσιοδοτήσεων είναι βασίζεται στο γενικότερο μοντέλο των εξουσιοδοτήσεων όπως έχουν εισαχθεί και από το Taxisnet. Ο έλεγχος των εξουσιοδοτήσεων από τον ίδιο τον ενδιαφερόμενο, στην περίπτωση αυτή Φορέας ή ΓΔΟΥ, έχει πολλά πλεονεκτήματα, όπως άμεση προσαρμογή στις υπηρεσιακές ανάγκες, ηλεκτρονική καταγραφή όλης της ιστορικότητας και πρόσβασης σε αυτήν από τον ίδιο τον ενδιαφερόμενο κλπ

Σε κάθε εφαρμογή δύνανται να υπάρχουν διαφορετικοί ρόλοι με διαφορετικές δυνατότητες, οι οποίοι επιλέγονται από τον εκπρόσωπο κάθε οντότητας, στην περίπτωση αυτή Φορέας ή ΓΔΟΥ, να αποδοθούν σε συγκεκριμένους υπαλλήλους.

Θα πρέπει να δοθεί προσοχή στον ορισμό του εξουσιοδοτούμενου ΑΦΜ, ο οποίος όπως ειπώθηκε θα πρέπει να είναι υπάλληλος της εκάστοτε υπηρεσίας. Σε κάθε περίπτωση και ο εξουσιοδοτούμενος πρέπει να αποδεχθεί την αντίστοιχη εξουσιοδότηση μόνο εφόσον είναι υπάλληλος του φορέα. Η εφαρμογή δεν έχει φτιαχτεί για να εξυπηρετεί εξωτερικούς συνεργάτες και αυτό είναι κάτι που μπορεί να διασφαλιστεί μόνο από τη διαδικασία.

Η εφαρμογή των εξουσιοδοτήσεων βασίζεται σε δυο έννοιες:

Αυτόν που έχει τη δυνατότητα να ορίζει/διαγράφει τις εξουσιοδοτήσεις σε μια εφαρμογή.

Π.χ. στην περίπτωση της εφαρμογής ΣΥΝΟΨΕΩΝ/ΕΚΘΕΣΕΩΝ αυτή η έννοια θα είναι ή το ΝΠ του φορέα ή το ΝΠ της ΓΔΟΥ και θα δημιουργεί εξουσιοδοτήσεις είτε για το ρόλο του Υπαλλήλου Φορέα ο οποίος θα Υποβάλει ΣΥΝΟΨΕΙΣ και ΕΚΘΕΣΕΙΣ, είτε αντίστοιχα για το ρόλο Υπαλλήλου ΓΔΟΥ ο οποίος θα κάνει τις ενέργειες που προβλέπονται στην πλευρά της ΓΔΟΥ π.χ. έγκριση ΣΥΝΟΨΕΩΝ, Υποβολή Έκθεσης Συνόλου Φορέων.

Για να μπορέσει ένα τέτοιο ΑΦΜ να δράσει υπό αυτήν την έννοια πρέπει να αιτηθεί με τα διαπιστευτήρια του TAXISnet να λάβει τον αντίστοιχο Πρόσθετο Ρόλο ότι είναι Δημόσιος Φορέας.

Τα ΑΦΜ των Φορέων ή ΓΔΟΥ βρίσκονται καταγεγραμμένα σε πίνακες όπου τηρούνται οι σχετικές τους πληροφορίες. Με την αίτηση για την απόδοση του πρόσθετου ρόλου εφόσον διασταυρωθεί η ύπαρξη του ΑΦΜ στους πίνακες των φορέων/ΓΔΟΥ, ο Πρόσθετος Ρόλος αποδίδεται άμεσα.

Στη συνέχεια το ΑΦΜ του Φορέα ή της ΓΔΟΥ έχοντας την ιδιότητα του Πρόσθετου Ρόλου μπορεί να προβεί στις αντίστοιχες εξουσιοδοτήσεις υπαλλήλων.

 Αυτόν που γίνεται δέκτης της εξουσιοδότησης για να ενεργήσει σε μια εφαρμογή με έναν ρόλο.

Για να μπορέσει ένα τέτοιο ΑΦΜ να δράσει υπό αυτήν την έννοια σε πρώτο βήμα ορίζεται στην εξουσιοδότηση από τον Φορέα ή τη ΓΔΟΥ.

Σε επόμενο βήμα, θα πρέπει το εξουσιοδοτούμενο ΑΦΜ (Φυσικό Πρόσωπο) εφόσον, και μόνο τότε, αποτελεί Υπάλληλο του Φορέα να αποδεχτεί την εξουσιοδότηση οπότε με την αποδοχή της μπορεί να χρησιμοποιήσει την αντίστοιχη εφαρμογή για την οποία εξουσιοδοτήθηκε, στην προκειμένη περίπτωση την εφαρμογή για τις ΣΥΝΟΨΕΙΣ/ΕΚΘΕΣΕΙΣ. Αν το υποψήφιο εξουσιοδοτημένο ΑΦΜ δεν αποτελεί Υπάλληλο του Φορέα δεν θα πρέπει να κάνει δεκτή την εξουσιοδότηση.

Μια ενεργή εξουσιοδότηση αίρεται και πρέπει να αίρεται ανά πάσα στιγμή εφόσον σταματήσουν να συντρέχουν λόγοι ύπαρξής της είτε με πρωτοβουλία του Φορέα είτε και με πρωτοβουλία του ίδιου του εξουσιοδοτούμενου.

#### ΔΙΕΥΘΥΝΣΗ/ URL ΕΦΑΡΜΟΓΗΣ ΕΞΟΥΣΙΟΔΟΤΗΣΕΩΝ

Η Ηλεκτρονική Διεύθυνση/url που μπορείτε να προσπελάσετε την εφαρμογή εξουσιοδοτήσεων είναι: <u>https://www1.gsis.gr/dsae/appauth</u>

Οι μηχανισμοί περιγράφονται εκτενέστερα αμέσως παρακάτω.

#### Φορέας εξουσιοδοτεί Υπαλλήλους

#### BHMA1: Αίτηση πρόσθετου ρόλου Φορέα για συγκεκριμένη Εφαρμογή

Στο ΤΑΒ Διαχείριση Πρόσθετου Ρόλου, επιλέγεται ο Πρόσθετος Ρόλος σε μια συγκεκριμένη Εφαρμογή

| ГЕМКН ГРАММАТЕЛА<br>ПАНРОФОРІАКОМ УЧЕ<br>СССТ | ETHMATON     |                          |                      |                             |            |                                     |          |                          |                        |             |
|-----------------------------------------------|--------------|--------------------------|----------------------|-----------------------------|------------|-------------------------------------|----------|--------------------------|------------------------|-------------|
| A.Ф.M. : 9797032                              | 55 Χρήστης : | it5430 Επώνυμο / Ονομα / | Επωνυμία : ΕΘΝΙΚΗ ΠΙ | ΝΑΚΟΘΗΚΗ-ΜΟΥΣΕΙΟ ΑΛΕΞΑΝ     | ΔΡΟΥ ΣΟΥΤΣ | ΟΥ Ρόλος : <b>Χρήστης Εφαρμογής</b> | Φορέος : | ΕΘΝΙΚΗ ΠΙΝΑΚΟΘΗΚΗ-ΜΟΥΣΕΙ | Ο ΑΛΕΞΑΝΔΡΟΥ ΣΟΥΤΣΟΥ   |             |
|                                               |              |                          |                      |                             |            | Διαχείριση Εξουσιοδο                | οτήσευ   | υν Εφαρμογών             |                        |             |
| Διαχείριση Πρόσθ                              | ιετου Ρόλου  | Εξουσιοδότηση Χρηστών    |                      |                             |            |                                     |          |                          |                        |             |
|                                               |              |                          |                      | Ανάθ                        | θεση πρόσ  | τθετου ρόλου - εφαρμογ              | γής για  | διαχείριση των χρηστών   | ν αυτής                |             |
|                                               |              |                          | Πρόσθετος Ρόλος:     | Εποπτευόμενος Δημόσιος Φα 👻 | Εφορμογές: | Eπιλέξτε                            |          | Οριστική Υποβολή         | Προβολή Ιστορικού Ανα  | αθέσεων 🎦 📃 |
|                                               |              |                          |                      |                             |            | Μητρώο Δεσμεύσεων ΓΛΚ               | 12       | ⊨r 10 <b>▼</b>           |                        |             |
|                                               | ID 0         | Εφαρμογή 🗘               |                      | Ρόλος Ο                     |            |                                     |          | Ημ/νία Υποβολής 🗘        | Ημ/νία Εγκρισης 🗘 🛛 Εν | /έργειες    |
|                                               | No records f | ound.                    |                      |                             |            |                                     |          |                          |                        |             |
|                                               |              |                          |                      |                             |            | (1 of 1) 📧 🔜                        |          | ⊨r 10 ▼                  |                        |             |
|                                               |              |                          |                      |                             |            |                                     |          |                          |                        |             |

Με την «Οριστική Υποβολή» αποδίδεται αυτόματα ο ρόλος καθώς είναι γνωστός (υπάρχει στο σύστημα ο πίνακας των φορέων / ή και ΓΔΟΥ ).

| λ.Φ.Μ. : <b>9797032</b> | ι.: 979703255 Χρήστης : IS530 Επόνυμο / Ονομα / Επανυρία :- ΕθΝΙΚΗ ΠΙΝΑΚΟΘΗΚΗ-ΜΟΥΖΕΙΟ ΑΛΕΕΑΝΔΡΟΥ ΣΟΥΤΣΟΥ Ρόλος : Χρήστης Εφορμογής Φορέος : ΕθΝΙΚΗ ΠΙΝΑΚΟΘΗΚΗ-ΜΟΥΖΕΙΟ ΑΛΕΕΑΝΔΡΟ |                       |                        |                                                                    |                |            |          |         |    |                     |                           |           |  |
|-------------------------|----------------------------------------------------------------------------------------------------|-----------------------|------------------------|--------------------------------------------------------------------|----------------|------------|----------|---------|----|---------------------|---------------------------|-----------|--|
|                         | Διαχείριση Εξουσιοδοτήσεων Εφαρμογών                                                                                                    |                       |                        |                                                                    |                |            |          |         |    |                     |                           |           |  |
| Διαχείριση Πρόσθ        | ιετου Ρόλου                                                                                                    | Εξουσιοδότηση Χρηστών |                        |                                                                    |                |            |          |         |    |                     |                           |           |  |
|                         | Ανάθεση πρόσθετου ρόλου - εφαρμογής για διαχείριση των χρηστών αυτής                                                                                                    |                       |                        |                                                                    |                |            |          |         |    |                     |                           |           |  |
|                         |                                                                                                    |                       | Πρόσθετος Ρόλος:       | οδοδετος Ρόλος Επιλέξεε Εφορμογές Επιλέξεε ΒΟριστική Υποβολή Προβο |                |            |          |         |    | Προβολή Ιστορικο    | ή Ιστορικού Αναθέσεων 🖄 📃 |           |  |
|                         |                                                                                                    |                       |                        |                                                                    |                |            | (1 of 1) | 14 44 1 | 10 | iei 10 ▼            |                           |           |  |
|                         | ID 0                                                                                                    | Εφαρμογή Ο            |                        | P                                                                  | όλος Ο         |            |          |         |    | Ημ/νία Υποβολής 🗘   | Ημ/νία Εγκρισης 🗘         | Ενέργειες |  |
|                         | 125                                                                                                    | Μητρώο Δεσμεύσεων ΓΛΚ |                        | E                                                                  | ποπτευόμενος Δ | Δημόσιος Φ | ορέας    |         |    | 11/12/2018 17:42:38 | 11/12/2018 17:42:38       |           |  |
|                         |                                                                                                    |                       | (1 of 1) 10 car 1 10 t |                                                                    |                |            |          |         |    |                     |                           |           |  |
|                         |                                                                                                    |                       |                        |                                                                    |                |            |          |         |    |                     |                           |           |  |

Υπάρχει λίστα με τους Πρόσθετους Ρόλους και την πρόσβασή τους σε Εφαρμογές.

Επιπρόσθετα και μετά το αίτημα απόκτησης πρόσθετου ρόλου, δίνονται σε κάθε στιγμή οι δυνατότητες:

- Ανάκλησης του αιτήματος και κατάργησης του ρόλου
- Επισκόπησης της ιστορικότητας των Αιτημάτων και Ανακλήσεών τους

BHMA2: Εξουσιοδότηση Υπαλλήλου για να δράσει με έναν ρόλο εφαρμογής σε συγκεκριμένη εφαρμογή

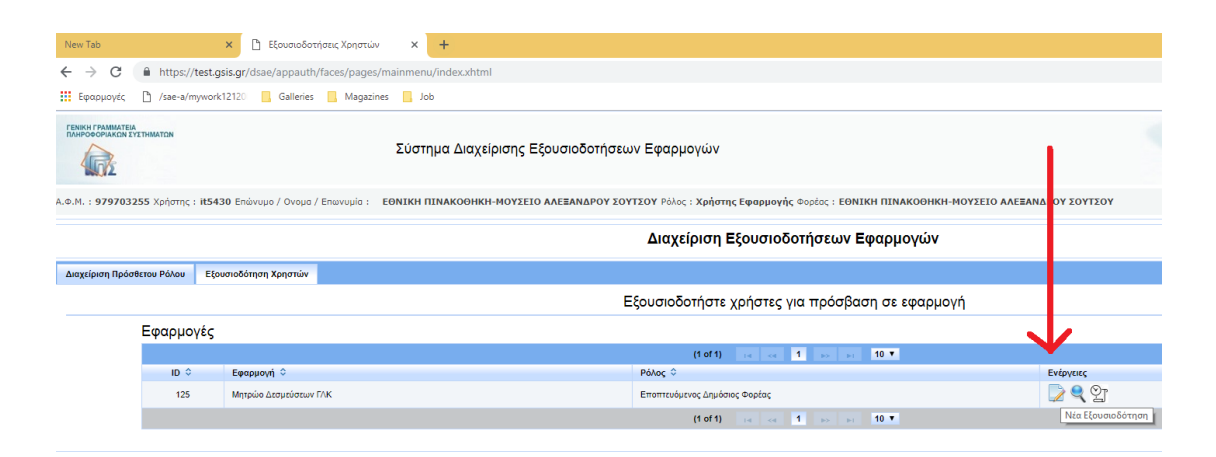

Ενεργοποιώντας το κουμπί Νέα Εξουσιοδότηση (δείχνεται από το κόκκινο βελάκι), εισάγετε πρώτα το ΑΦΜ του εξουσιοδοτούμενου και με το κουμπί «Αναζήτηση» βλέπετε τα στοιχεία του οριζόμενου εξουσιοδοτούμενου προσώπου (Φυσικό Πρόσωπο).

| Νέα Εξουσιοδότηση                             |                                                        | × |
|-----------------------------------------------|--------------------------------------------------------|---|
| Εφαρμογή : Μητρώα<br>Πρόσθετος Ρόλος : Εποπτε | ο Δεσμεύσεων ΓΛΚ<br>υόμενος Δημόσιος Φορέας            |   |
| *ΑΦΜ Εξουσιοδοτούμενου :                      | 100757811<br>ΔΩΡΟΘΕΟΣ ΑΝΤΩΝΙΟΣ ΜΑΥΡΟΕΙΔΕΑΣ<br>Επιλέξτε |   |
| 🗟 Καταχώρηση                                  | <mark>×</mark> Επιστροφή                               |   |

Στη συνέχεια εισάγετε τον Ρόλο Εφαρμογής και πατάτε «Καταχώρηση».

Για το ΜΔ- Συνόψεις και Εκθέσεις ΕΦ υπάρχουν οι εξής ρόλοι εφαρμογής:

| Χρήστης Φορέας ΜΔ – ανάγνωση μόνο | Μπορεί να βλέπει ή και να κάνει<br>προσωρινές Αποθηκεύσεις    |
|-----------------------------------|---------------------------------------------------------------|
| Χρήστης Φορέα ΜΔ                  | Μπορεί να οριστικοποιεί τις υποβολές<br>Συνόψεων και Εκθέσεων |

| Νέα Εξουσιοδότηση                            |                                                                  | × |
|----------------------------------------------|------------------------------------------------------------------|---|
| Εφαρμογή : Μητρώ<br>Πρόσθετος Ρόλος : Εποπτε | ο Δεσμεύσεων ΓΛΚ<br>ευόμενος Δημόσιος Φορέας                     |   |
| *ΑΦΜ Εξουσιοδοτούμενου :                     |                                                                  |   |
| Ρόλος Εφαρμογής :                            |                                                                  |   |
| 🖥 Καταχώρηση                                 | Επιλέξτε<br>Χρήστης Φορέα ΜΔ - ανάγνωση μόνο<br>Χρήστης Φορέα ΜΔ |   |
|                                              |                                                                  |   |

Με την καταχώρηση της εξουσιοδότησης, το δικαίωμα πρόσβασης στην επιλεγμένη εφαρμογή δεν αποδίδεται αυτόματα όπως γίνεται με την αίτηση πρόσθετου ρόλου.

#### Στην περίπτωση αυτή για την ενεργοποίηση της εξουσιοδότησης απαιτείται η αποδοχή της εξουσιοδότησης από τον υποψήφιο εξουσιοδοτημένο Υπάλληλο και εμφανίζεται σχετικό μήνυμα.

Με την καταχώρηση της εξουσιοδότησης προστίθεται η συγκεκριμένη εξουσιοδότηση στη λίστα των εξουσιοδοτημένων χρηστών και εμφανίζονται τα στοιχεία της.

|                                                 |                                                                   |                                                                                                    | Διαχείρι                                                                                                    | ση Εξουσιοδοτήσεων Εφαρμ                                                                                                    | ογών                                                                                                    |                                                                                                    |                                                                                                    |  |  |  |  |
|-------------------------------------------------|-------------------------------------------------------------------|----------------------------------------------------------------------------------------------------|----------------------------------------------------------------------------------------------------|----------------------------------------------------------------------------------------------------|----------------------------------------------------------------------------------------------------|----------------------------------------------------------------------------------------------------|----------------------------------------------------------------------------------------------------|--|--|--|--|
| ου Ρόλου                                        | Εξουσιοδότηση Χρηστών                                             |                                                                                                    |                                                                                                    |                                                                                                    |                                                                                                    |                                                                                                    |                                                                                                    |  |  |  |  |
| Εξουσιοδοτήστε χρήστες για πρόσβαση σε εφαρμογή |                                                                   |                                                                                                    |                                                                                                    |                                                                                                    |                                                                                                    |                                                                                                    |                                                                                                    |  |  |  |  |
| Ξφαρμο                                          | γές                                                               |                                                                                                    |                                                                                                    |                                                                                                    |                                                                                                    |                                                                                                    |                                                                                                    |  |  |  |  |
|                                                 |                                                                   |                                                                                                    | (1                                                                                                    | of 1) 14 <4 1 5> 51 10 T                                                                                                    |                                                                                                    |                                                                                                    |                                                                                                    |  |  |  |  |
| ID 0                                            | Εφαρμογή Ο                                                        |                                                                                                    | Ρόλος Ο                                                                                                    |                                                                                                    | E                                                                                                    | Ενέργειες                                                                                                    |                                                                                                    |  |  |  |  |
| 125                                             | Μητρώο Δεσμεύσεων ΓΛΚ                                             |                                                                                                    | Εποπτευόμενος                                                                                                    | Δημόσιος Φορέας                                                                                                    | (                                                                                                    | ୍ରି 🔍 ଫ୍ର                                                                                                    |                                                                                                    |  |  |  |  |
|                                                 |                                                                   |                                                                                                    | (1                                                                                                    | (1 of 1) 1e <e 1="" 10="" 51="" 55="" t<="" td=""></e>                                                                                                    |                                                                                                    |                                                                                                    |                                                                                                    |  |  |  |  |
| Ξξουσιο                                         | δοτημένοι χρήστες                                                 |                                                                                                    |                                                                                                    |                                                                                                    |                                                                                                    |                                                                                                    |                                                                                                    |  |  |  |  |
|                                                 |                                                                   |                                                                                                    | (1                                                                                                    | of 1) 14 ×4 1 3> 31 10 T                                                                                                    |                                                                                                    |                                                                                                    |                                                                                                    |  |  |  |  |
| D E                                             | ιαρμογή Ο                                                         | Ρόλος Ο                                                                                                    | Εξουσιοδοτών Ο                                                                                                    | Εξουσιοδοτούμενος 🗘                                                                                                    | Ημινία αιτήματος 🗘                                                                                                    | Ημ/νία ενεργοποίησης 🌣                                                                                                    | Ενέργειες                                                                                                    |  |  |  |  |
| 139 Μητρώο Δεσμεύσεων ΓΛΚ                       |                                                                   | Χρήστης Φορέα ΜΔ                                                                                                    | EGNIKH ΠΙΝΑΚΟΘΗΚΗ-ΜΟΥΣΕΙΟ<br>ΑΛΕΞΑΝΔΡΟΥ ΣΟΥΤΣΟΥ                                                                                                    | MAYPOEILEAE 100757811                                                                                                    | 11/12/2018 17:58:57                                                                                                    |                                                                                                    |                                                                                                    |  |  |  |  |
|                                                 |                                                                   |                                                                                                    | (1                                                                                                    | of 1) 14 - 4 1 30 31 10 T                                                                                                    |                                                                                                    |                                                                                                    |                                                                                                    |  |  |  |  |
|                                                 | ου Ρόλου<br>Φαρμο<br>ΙΟ Ο<br>125<br>ξουσιοί<br>ΙΟ<br>Ει<br>139 Μα | χει Μλου   Εξουσιοδότηση Χρηστών     φαρμογές   Εφορμογή Ο     125   Μηρώε Δετριέστων ΓΓΚ     ξουσιοδοτημένοι χρήστες   Εφορμογή Ο     123   Μηρώε Δετριέστων ΓΓΚ | χαρτιού   Εξουσιούστηση Χρηστών     φαρμογές   Εφορμογή Ο     125   Μηρώε Δεσμείστων /7/Κ     ξουσιοδοτημένοι χρήστες   Ρώος Ο     13   Μηρώε Δεσμείστων /7/Κ | δίαχείρι     88 MAR   Εξουσιολότηση χρησηών     Εξουσιολότηση χρησηών   Εξουσιολότηση χρησηών     Εφορμογές   (*     10 °   Εφορμογέ °     125   Μπρώα Δεσμοίσουν /1%     Εξουσιολότημένοι χρήστες   (*     13   Μπρώα Δεσμοίσουν /1%   Εφορμογία °     13   Μπρώα Δεσμοίσουν /1%   Κατος °     13   Μπρώα Δεσμοίσουν /1%   Χρίστης Φροία ΜΔ. | Διαχείριση Εξουσιοδοτήσεων Εφαρμ     Eξουσιοδοτήσε χρήστες για πρόσβαση σε<br>Εξουσιοδοτήσε χρήστες για πρόσβαση σε     (φαρμογές     (φαρμογές     (φαρμογές     (φαρμογές     (φαρμογές     (φαρμογές     (φαθμογές     (φαθμογ | 20 ΜΑγα Εξουσιοδοτήστενν Εφορμογάν   20 ΜΑγα Εξουσιοδοτήστε χρήστες για πρόσβαση σε εφαρμογή   Εφορμογές Εξουσιοδοτήστες για πρόσβαση σε εφαρμογή   10 0 10 0   125 Μπρώα Διαμνίστων Γ/Κ   125 Μπρώα Διαμνίστων Γ/Κ   126 10 0   126 10 0   127 Μπρώα Διαμνίστων Γ/Κ   128 Μπρώα Διαμνίστων Γ/Κ   129 Μπρώα Διαμνίστων Γ/Κ   120 Μπρώα Διαμνίστων Γ/Κ   120 Μπρώα Διαμνίστων Γ/Κ   120 Μπρώα Διαμνίστων Γ/Κ   120 Μπρώα Διαμνίστων Γ/Κ   120 Μπρώα Διαμνίστων Γ/Κ | للميديد المعريد المعر |  |  |  |  |

Επιπρόσθετα, δίνονται σε κάθε στιγμή οι δυνατότητες:

- Ανάκλησης μιας δοθείσης Εξουσιοδότησης, είτε από τον εξουσιοδοτών, είτε και από τον ίδιο τον εξουσιοδοτούμενο.
- Επισκόπηση της Ιστορικότητας όλων των σχετικών με τις Εξουσιοδοτήσεις κινήσεων.

#### Υπάλληλος ενεργοποιεί την Αποδοχή μιας εξουσιοδότησης σε συγκεκριμένη εφαρμογή και αποκτά πρόσβαση στην Εφαρμογή

BHMA1 Πρόσβαση στις εξουσιοδοτήσεις με δυνατότητα αποδοχής ή απόρριψης μιας εξουσιοδότησης

Με την είσοδο στην εφαρμογή εμφανίζεται λίστα με όλες τις πιθανές εξουσιοδοτήσεις του υπαλλήλου και την κατάστασή τους:

|                  | ETHMATON       |                                |                             |                                                 |                             |                     |                        |             |
|------------------|----------------|--------------------------------|-----------------------------|-------------------------------------------------|-----------------------------|---------------------|------------------------|-------------|
| A.O.M. : 1007578 | <b>11</b> Χρήσ | της : Επώνυμο / Ονομα / Επωνυμ | ο : ΜΑΥΡΟΕΙΔΕΑΣ ΔΩΡΟΘΕΟΣ Ρώ | ιος : Χρήστης Εφαρμογής Φορέος :                |                             |                     |                        |             |
|                  |                |                                |                             | Διαχείρισ                                       | η Εξουσιοδοτήσεων Εφ        | <b>ραρμογών</b>     |                        |             |
| Με έχουν εξουσιο | δοτήσει        |                                |                             |                                                 |                             |                     |                        |             |
|                  |                |                                |                             | Δείτε ποιος σας έ                               | χει εξουσιοδοτήσει και για  | α ποιές εφαρμογές   |                        |             |
|                  |                |                                |                             | Ποοβολή                                         | α Ιστορικού Εξουσιοδοτάσεων | প্রা 📄              |                        |             |
|                  | Εξουά          | σιοδοτήσεις                    |                             | - papara                                        |                             |                     |                        |             |
|                  |                |                                |                             | (1 of                                           | 1) 1                        | 10 🔻                |                        |             |
|                  | 0              | Εφαρμογή Ο                     | Ράλος Ο                     | Εξουσιοδοτών 🗘                                  | Εξουσιοδοτούμενος Ο         | Ημινία απήματος 🗢   | Ημινία ενεργοποίησης 🗢 | Ενέργειες   |
|                  | 139            | Μητρώο Δεσμεύσεων ΓΛΚ          | Χρήστης Φορέα ΜΔ            | ΕΘΝΙΚΗ ΠΙΝΑΚΟΘΗΚΗ-ΜΟΥΣΕΙΟ<br>ΑΛΕΞΑΝΔΡΟΥ ΣΟΥΤΕΟΥ | MAYPOEILEAE 100757811       | 11/12/2018 17:58:57 |                        | <b>√</b> ×≌ |
|                  |                |                                |                             | (1 of                                           | 1) 1                        | 10 *                |                        |             |

Για κάθε υποψήφια εξουσιοδότηση μπορεί να γίνει αποδοχή ή απόρριψη.

| TENNICH FRAMMATEIN<br>EININGORGHANEIN EVETTIMATEIN |                                                                                                    | Σύστημα Διαχεί    |                                                 |                           |                     |                        |                        |  |  |  |  |  |  |
|----------------------------------------------------|----------------------------------------------------------------------------------------------------|-------------------|-------------------------------------------------|---------------------------|---------------------|------------------------|------------------------|--|--|--|--|--|--|
| Ф.М. : <b>100757811</b> Хрђ                        | H. 1 180757811 Yahang : Emimuta / Dmura / Emuruta : MARPOELAEAE ADPORTOR Phile; Yahang Equapartyle Broles; |                   |                                                 |                           |                     |                        |                        |  |  |  |  |  |  |
|                                                    |                                                                                                    |                   | Διαχείριστ                                      | η Εξουσιοδοτήσεων Εφα     | αρμογών             |                        |                        |  |  |  |  |  |  |
| Με έχουν εξουσιοδοτήσει                            |                                                                                                    |                   |                                                 |                           |                     |                        |                        |  |  |  |  |  |  |
|                                                    | Δείτε ποιος σας έχει εξουσιοδοτήσει και για ποιές εφαρμογές                                                |                   |                                                 |                           |                     |                        |                        |  |  |  |  |  |  |
|                                                    | Προβολή Ιστορικού Εξουσιοδοτήστων 🎾 📃                                                                      |                   |                                                 |                           |                     |                        |                        |  |  |  |  |  |  |
| Εξου                                               | σιοδοτήσεις                                                                                                |                   |                                                 |                           |                     |                        |                        |  |  |  |  |  |  |
|                                                    |                                                                                                    |                   | (tot)                                           | 1 12 20 1 20 20 1         | 0. •                |                        |                        |  |  |  |  |  |  |
| ID C                                               | Εφαρμογή Ο                                                                                                 | Ρόλος Ο           | Εξουσιοδοπών Ο                                  | Εξουσιοδοτούμενος Ο       | Ημίνία απήματος Ο   | Ημινία ενεργοποίησης 🗢 | Ενέργειες              |  |  |  |  |  |  |
| 139                                                | Μητρώο Δεσμεύσεων ΓΛΚ                                                                                      | Χρήστης Φορέο Μά. | EGNIKH TINAKOGHKH-MOYZEIO<br>AAEIANGPOY ZOYTZOY | MAYPOELLEAT 100757811     | 11/12/2018 17:58:57 |                        | ✓ × ∑                  |  |  |  |  |  |  |
|                                                    |                                                                                                    |                   | (1 of 1                                         | ) an an <b>1</b> an ai 11 | 0 •                 |                        | Αποδοχή εξουσιοδότησης |  |  |  |  |  |  |
|                                                    |                                                                                                    |                   |                                                 |                           |                     |                        | $\uparrow$             |  |  |  |  |  |  |

Μετά την αποδοχή της εξουσιοδότησης η εξουσιοδότηση ενεργοποιείται και ενημερώνεται η κατάστασή της:

#### Δείτε ποιος σας έχει εξουσιοδοτήσει και για ποιές εφαρμογές

|         | Προβολή Ιστορικού Εξουσιοδοτήσεων 🖄 📃        |                      |                                                     |                                                    |                       |                               |                        |                             |                    |                     |             |             |  |
|---------|----------------------------------------------|----------------------|-----------------------------------------------------|----------------------------------------------------|-----------------------|-------------------------------|------------------------|-----------------------------|--------------------|---------------------|-------------|-------------|--|
| Εξοι    | Ξξουσιοδοτήσεις                              |                      |                                                     |                                                    |                       |                               |                        |                             |                    |                     |             |             |  |
|         | (5 of 1) is is 10 T                          |                      |                                                     |                                                    |                       |                               |                        |                             |                    |                     |             |             |  |
| D<br>O  | Εφαρμογή 🗘                                   | Εφαρμογή 🗘 Ρόλος Φ   |                                                     | ουσιοδοτώ                                          | v O                   | Εξουσιοδοτούμενος 🗘           | Ημίνία αιτήματος 🗘     |                             | Ημ/νία ενεργοποί   | ησης ≎              | Ενέργει     | s           |  |
| 139     | Μητρώο Δεσμεύσεων ΓΛΚ Χρήστης Φορέα ΜΔ       |                      | E0<br>A/i                                           | EGNIKH FIINAKOGHKH-MOYZEIO N<br>A/EEANΔPOY ΣΟΥΤΣΟΥ |                       | MAYPOEIΔΕΑΣ 100757811         | 11/12/2018 17:58:57    |                             | 11/12/2018 18:24:3 | 37                  | <u>ଆ</u> ତୁ | <u></u> 알   |  |
|         | (1 of 1) 1 1 1 1 1 1 1 1 1 1 1 1 1 1 1 1 1 1 |                      |                                                     |                                                    |                       |                               |                        |                             |                    |                     |             |             |  |
| Εξοι    | ισιοδοτημένοι χρήστες                        | : Ιστορικό ενεργειών |                                                     |                                                    |                       |                               |                        |                             |                    |                     |             |             |  |
|         |                                              |                      |                                                     |                                                    | (1 of 1)              | 14 x4 <b>1</b> 30 31 <b>1</b> | 0 •                    |                             |                    |                     |             |             |  |
| ID<br>O | Εφαρμογή Ο                                   | Ρόλος Ο              | Εξουσιοδοτών 🗘                                      |                                                    | Εξουσιοδοτούμενος 🗘   | Ημ/νία αιτήματος Ο            | Ημινία ενεργοποίησης 🗘 | Ενέργεια 🗘                  |                    | Ημινία ενέργειας 🗘  |             | Περιγραφή 🗘 |  |
| 169     | Μητρώο Δεσμεύσεων ΓΛΚ                        | Χρήστης Φορέα ΜΔ     | ΕΘΝΙΚΗ ΠΙΝΑΚΟΘΗΚΗ-<br>ΜΟΥΣΕΙΟ ΑΛΕΞΑΝΔΡΟΥ<br>ΣΟΥΤΣΟΥ | r                                                  | MAYPOEIΔΕΑΣ 100757811 | 11/12/2018 17:58:57           |                        | GRANTED                     |                    | 11/12/2018 17:58:57 |             | GRANTED     |  |
| 170     | Μητρώο Δεσμεύσεων ΓΛΚ                        | Χρήστης Φορέα ΜΔ     | EGNIKH ΠΙΝΑΚΟΘΗΚΗ-<br>MOYIEIO ΑΛΕΞΑΝΔΡΟΥ<br>ΣΟΥΤΣΟΥ | r                                                  | ΜΑΥΡΟΕΙΔΕΑΣ 100757811 | 11/12/2018 17:58:57           | 11/12/2018 18:24:37    | 1/12/2018 18:24:37 ACCEPTED |                    | 11/12/2018 18:24:37 |             | ACCEPTED    |  |
|         |                                              |                      |                                                     |                                                    | (1 of 1)              | 14 c4 <b>1</b> 30 31 <b>1</b> | 0 🔻                    |                             |                    |                     |             |             |  |

#### Σε κάθε στιγμή υπάρχει πρόσβαση στην ιστορικότητα των εξουσιοδοτήσεων:

|         | Διαχείριση Εξουσιοδοτήσεων Εφαρμογών                         |         |                  |                                               |                                                 |                     |                               |                              |             |                     |                        |                  |             |  |
|---------|--------------------------------------------------------------|---------|------------------|-----------------------------------------------|-------------------------------------------------|---------------------|-------------------------------|------------------------------|-------------|---------------------|------------------------|------------------|-------------|--|
| ίστήσει |                                                              |         |                  |                                               |                                                 |                     |                               |                              |             |                     |                        |                  |             |  |
|         | Δείτε ποιος σας έχει εξουσιοδοτήσει και για ποιές εφαίρμογές |         |                  |                                               |                                                 |                     |                               |                              |             |                     |                        |                  |             |  |
|         | Προβολή Ιστορικού Εξουσιοδοτήσεων                            |         |                  |                                               |                                                 |                     |                               |                              |             |                     |                        |                  |             |  |
| Εξοι    | Σξουσιοδοτήσεις [Ποσβιλή Ιστορικού Εξουκοδοτήσειων]          |         |                  |                                               |                                                 |                     |                               |                              |             |                     |                        |                  |             |  |
|         |                                                              |         |                  |                                               |                                                 | (1 of 1)            | 14 <4 <b>1</b> P> PI <b>1</b> | 0 🔻                          |             |                     |                        |                  |             |  |
| ID<br>≎ | Εφαρμογή 🗘                                                   |         | Ράλος 🗘          |                                               | Εξουσιοδοτών 🗘                                  |                     | Εξουσιοδοτούμενος 🗘           | Ημ/νία αιτήματος 🗘           | αιτήματος 🗘 |                     | Ημ/νία ενεργοποίησης 🗘 |                  | Ενέργειες   |  |
| 139     | Μητρώο Δεσμεύσεων ΓΛΚ                                        |         | Χρήστης Φορέα ΜΔ |                                               | ΕΘΝΙΚΗ ΠΙΝΑΚΟΘΗΚΗ-ΜΟΥΣΕΙΟ<br>ΑΛΕΞΑΝΔΡΟΥ ΣΟΥΤΣΟΥ |                     | MAYPOEIΔΕΑΣ 100757811         | 11/12/2018 17:58:57          |             | 11/12/2018 18:24:37 |                        | <mark>.</mark> 안 |             |  |
|         |                                                              |         |                  |                                               |                                                 | (1 of 1)            | 14 <4 <b>1</b> IN IN <b>1</b> | 0 🔻                          |             |                     |                        |                  |             |  |
| Εξοι    | ισιοδοτημένοι χρήστες                                        | : Ιστορ | ικό ενεργειών    |                                               |                                                 |                     |                               |                              |             |                     |                        |                  |             |  |
|         |                                                              |         |                  |                                               |                                                 | (1 of 1)            | 14 <4 <b>1</b> IN IN <b>1</b> | 0 🔻                          |             |                     |                        |                  |             |  |
| ID<br>≎ | Εφαρμογή Ο                                                   | Ρόλος Ο |                  | Εξουσιοδοτών 🗘                                |                                                 | Εξουσιοδοτούμενος 🗘 | Ημ/νία απήματος 🗘             | Ημ/νία ενεργοποίησης 🗘       | Ενέργεια 🗘  |                     | Ημ/νία ενέργειας 🗘     |                  | Περιγραφή 🤇 |  |
| 169     | Μητρώο Δεσμεύσεων ΓΛΚ                                        | Χρήστης | Φορέα ΜΔ         | ΕΘΝΙΚΗ ΠΙΝΑΚΟΘΗ<br>ΜΟΥΣΕΙΟ ΑΛΕΞΑΝΙ<br>ΣΟΥΤΣΟΥ | ΗΚΗ-<br>ΔΡΟΥ ΜΑΥΡΟΕΙΔΕΑΣ 100757811              |                     | 11/12/2018 17:58:57           |                              | GRANTED     |                     | 11/12/2018 17:58:57    |                  | GRANTED     |  |
| 170     | Μητρώο Δεσμεύσεων ΓΛΚ                                        | Χρήστης | ⊅ορέα Μ∆         | ΕΘΝΙΚΗ ΠΙΝΑΚΟΘΗ<br>ΜΟΥΣΕΙΟ ΑΛΕΞΑΝΔ<br>ΣΟΥΤΣΟΥ | 0HKH-<br>ΝΔΡΟΥ ΜΑΥΡΟΕΙΔΕΑΣ 100757811            |                     | 11/12/2018 17:58:57           | 11/12/2018 18:24:37 ACCEPTED |             | 11/12/2018 18:24:37 |                        |                  | ACCEPTED    |  |
|         |                                                              |         |                  |                                               |                                                 | (1 of 1)            | 14 64 1 10 14 1               | 0 🔻                          |             |                     |                        |                  |             |  |

Σε κάθε στιγμή μπορεί να γίνει ανάκληση της εξουσιοδότησης από τον ίδιο τον υπάλληλο.

## BHMA2 Πρόσβαση στην εφαρμογή για την οποία ο Υπάλληλος είναι εξουσιοδοτημένος

Πλέον η εφαρμογή αναγνωρίζει τη δυνατότητα πρόσβασης σε αυτήν, από τον συγκεκριμένο υπάλληλο και με συγκεκριμένο ρόλο σε αυτήν. Για παράδειγμα αν ο υπάλληλος έχει εξουσιοδοτηθεί από έναν Εποπτευόμενο Φορέα για να λειτουργήσει σαν Χρήστης Φορέα ΜΔ, μετά την είσοδό του στην εφαρμογή με τα διαπιστευτήρια του TAxisnet, επιλέγει τον φορέα που τον έχει εξουσιοδοτήσει και έχει αποδεχθεί την εξουσιοδότηση και για τον οποίο θα ενεργήσει με τον αντίστοιχο ρόλο.

| ЕЛЛИЛІКИ ДИМОКРАТІА<br>Упоцругіо Онкочодикач |
|----------------------------------------------|
|                                              |
|                                              |

| ΓΕΝΙΚΗ ΓΡΑΜΜΑΤΕΙΑ<br>ΠΛΗΡΟΦΟΡΙΑΚΩΝ ΣΥΣΤΗΜΑΤΩΝ |                   | -                  | ΕΛΛΗΝΙΚΗ ΔΗΜΟΚΡΑΤΙΑ<br>Υπουργείο Οικονομικών |
|-----------------------------------------------|-------------------|--------------------|----------------------------------------------|
|                                               |                   |                    | 0                                            |
|                                               |                   | Παράμετροι Εισόδου |                                              |
| Επιλέξτε<br>Ρόλο: Χρήστης Φορέα ΜΔ 👻 Επιλέξτι | ε Φορέα:Επιλογή 💌 |                    |                                              |
| Είσοδος                                       | Επιλογή<br>Ε00356 |                    |                                              |

© 2018 ΥΠΟΥΡΓΕΙΟ ΟΙΚΟΝΟΜΙΚΩΝ